## Jak założyć profil zaufany - instrukcja

Data publikacji: 20.03.2020 Data modyfikacji: 11.04.2020

Profil Zaufany to bezpłatne narzędzie, dzięki któremu można załatwiać sprawy urzędowe online w serwisach administracji publicznej, bez wychodzenia z domu.

24h/7 dni w tygodniu – Profil Zaufany możesz założyć i potwierdzić w pełni online przy pomocy zewnętrznego dostawcy tożsamości, np. banku

Jak założyć Profil Zaufany bez wychodzenia z domu?

1. Przejdź na stronę: https://pz.gov.pl/ i wybierz Zarejestruj się

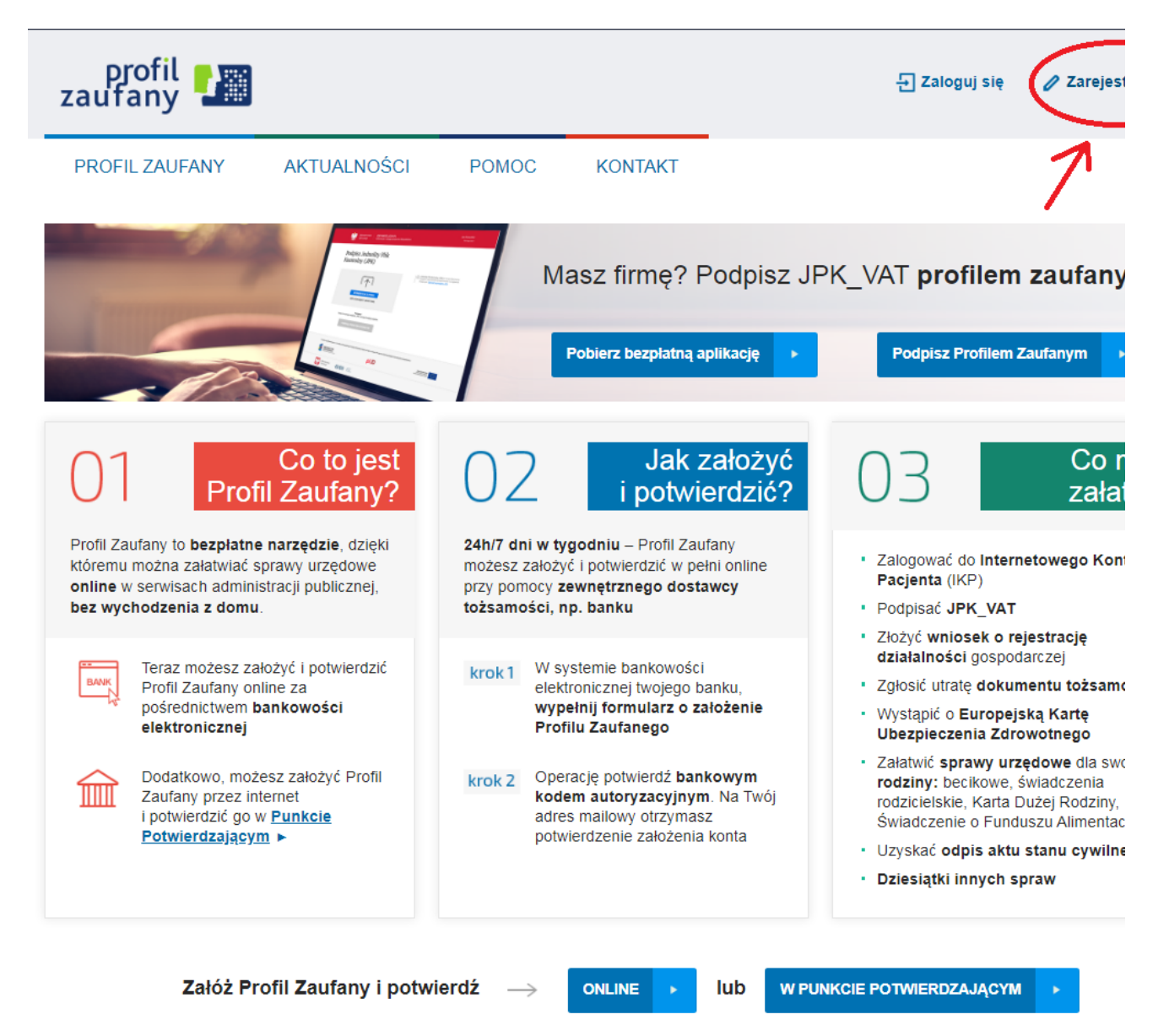

 Wybierz sposób uzyskania Profilu Zaufanego: Banki i inni dostawcy (Istnieje możliwość potwierdzenia Profilu Zaufanego w Punkcie Potwierdzającym lub przy pomocy e-dowodu) Uwaga: Wybierając "e-dowód" musimy posiadać dowód osobisty z warstwą elektroniczną oraz czytnik NFC.

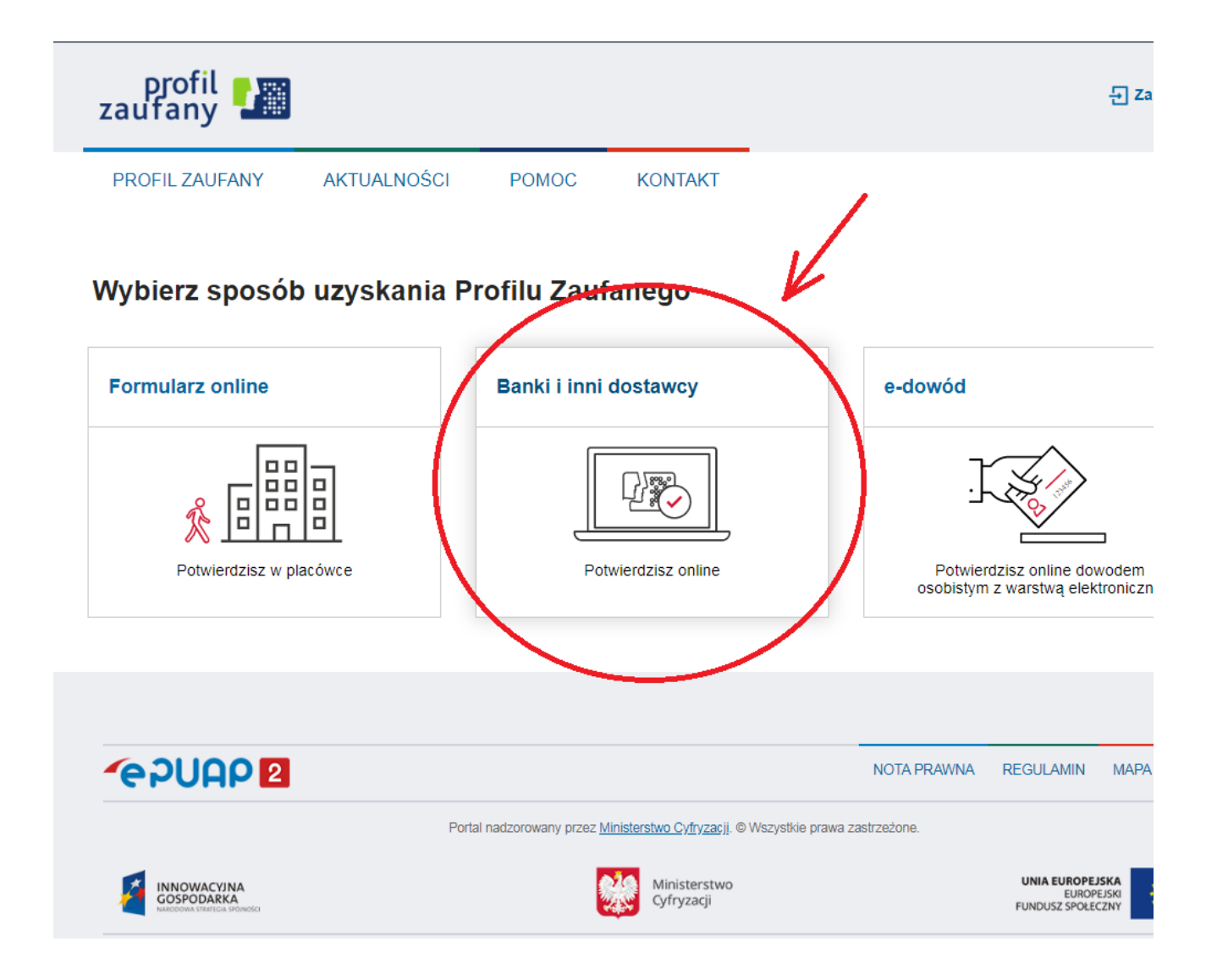

3. Wybierz swojego dostawcę tożsamości - swój bank

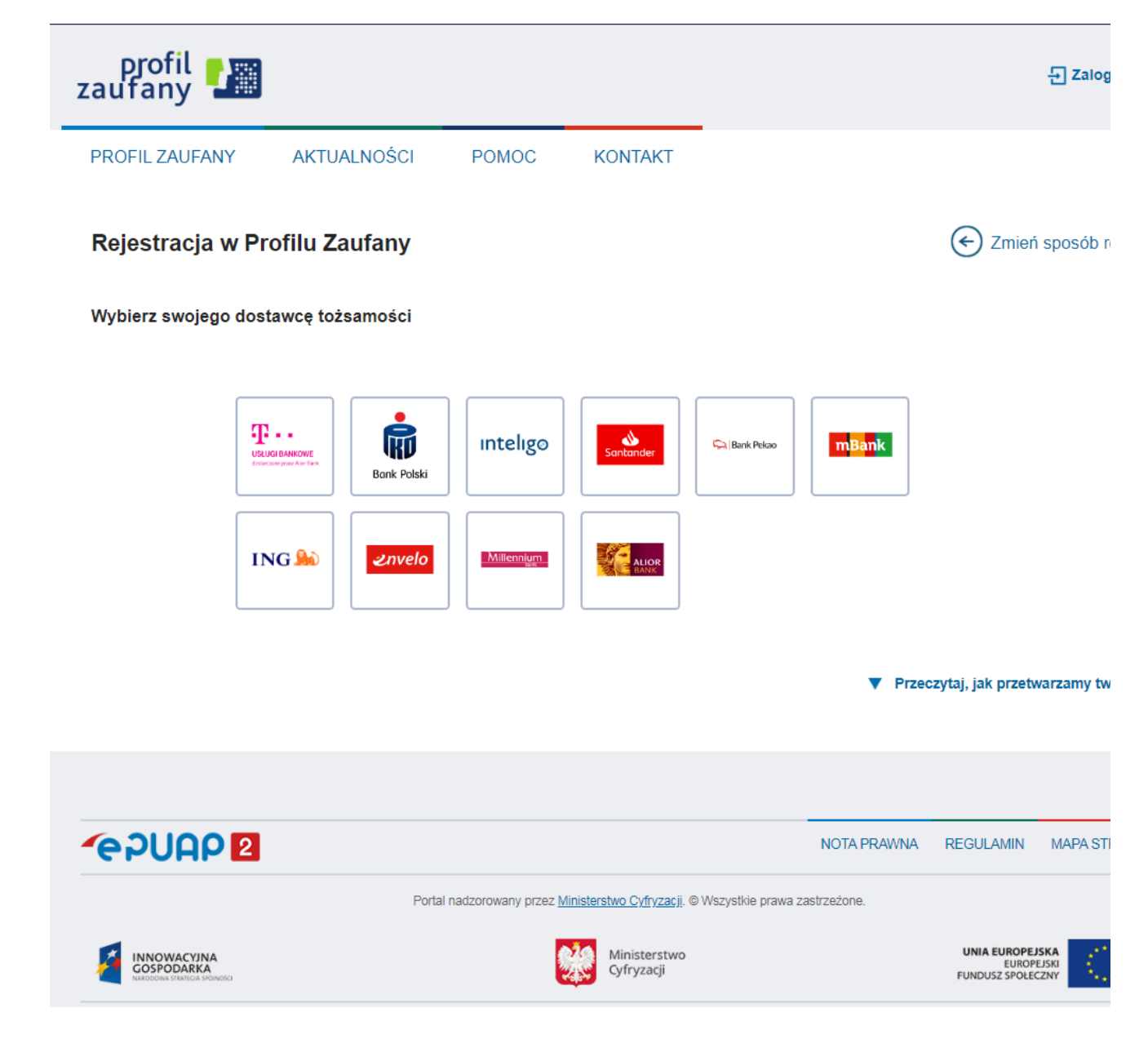

- W zależności od wybranego banku proces rejestracji może się nieco różnić. Przykładowo wybierając mBank, po poprawnym logowaniu, należy przejść w zakładkę EURZĄD, wybrać ZAREJSTRUJ Profil Zaufany, sprawdzić poprawność danych, zanotować identyfikator Profilu Zaufanego, zaakceptować i zatwierdzić rejestrację. Poprawność rejestracji Profilu Zaufanego można sprawdzić wchodząc ponownie na stronę https://pz.gov.pl i wybierając Zaloguj się.
- 5. Po poprawnym założeniu Profilu Zaufanego możesz składać wnioski elektroniczne do urzędu.

## Załączniki

Jak założyc profil zaufany.pdf (pdf, 462 KB)